## **GUIDANCE NOTES**

## Viewing Tree Preservation Orders (TPO's)

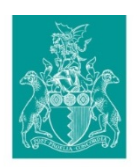

Hinckley & Bosworth Borough Council

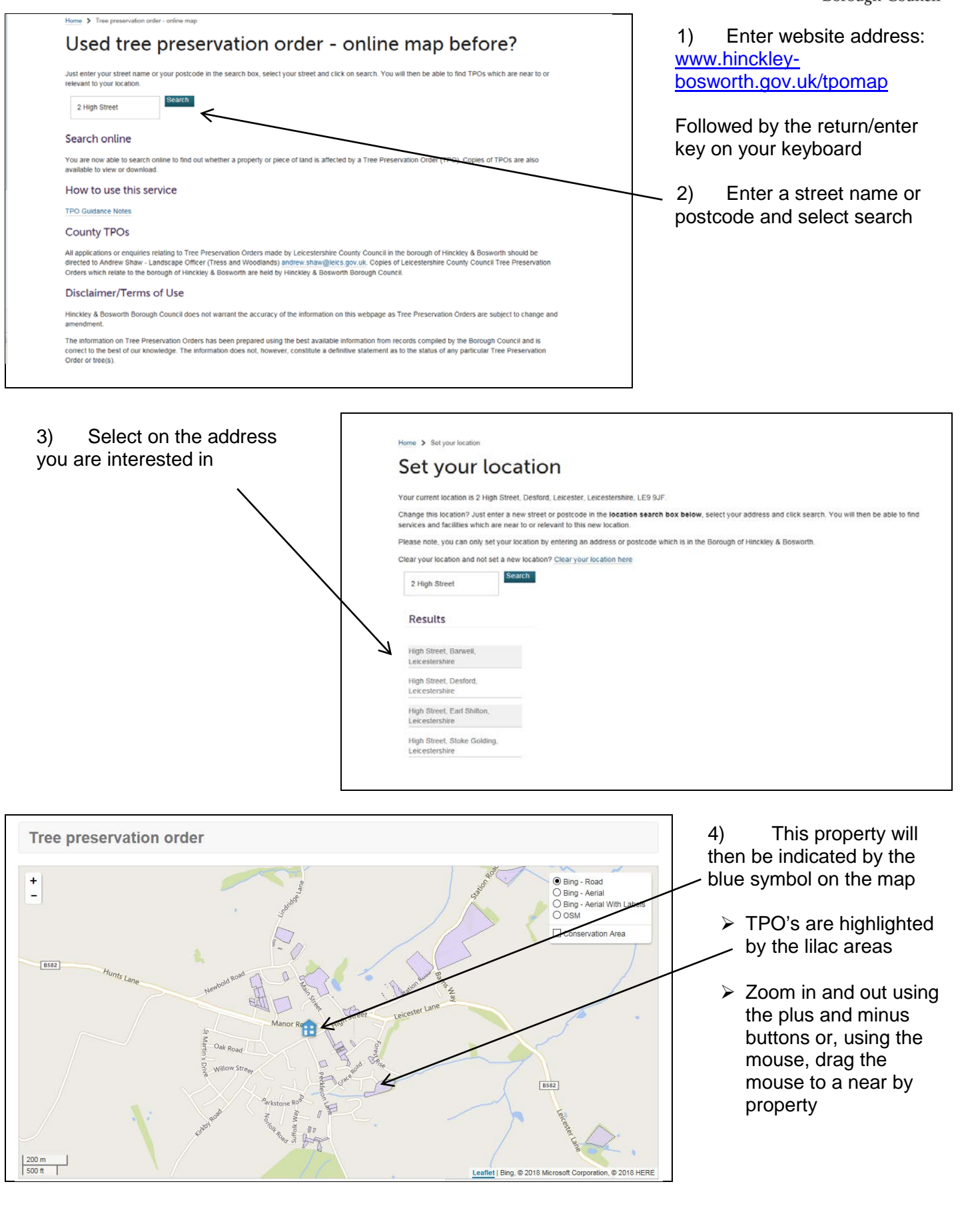

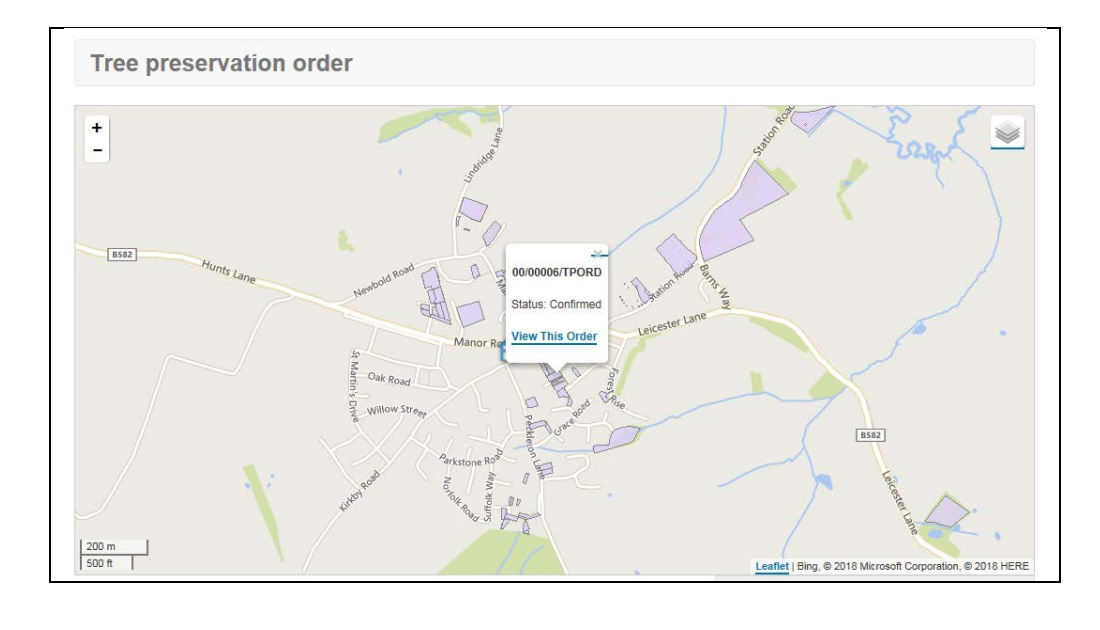

5) To view orders simply select in the lilac area

- This will generate a speech mark with the TPO reference number and link below to
- 'view this order'

6) Select this link to open the order. If selecting does not work, try holding the control key and selecting at the same time

## Be aware that popup blockers may need to be temporarily disabled to allow this to open

7) The layer icon allows you to view TPO's using Bing aerial photos and ordnance survey maps

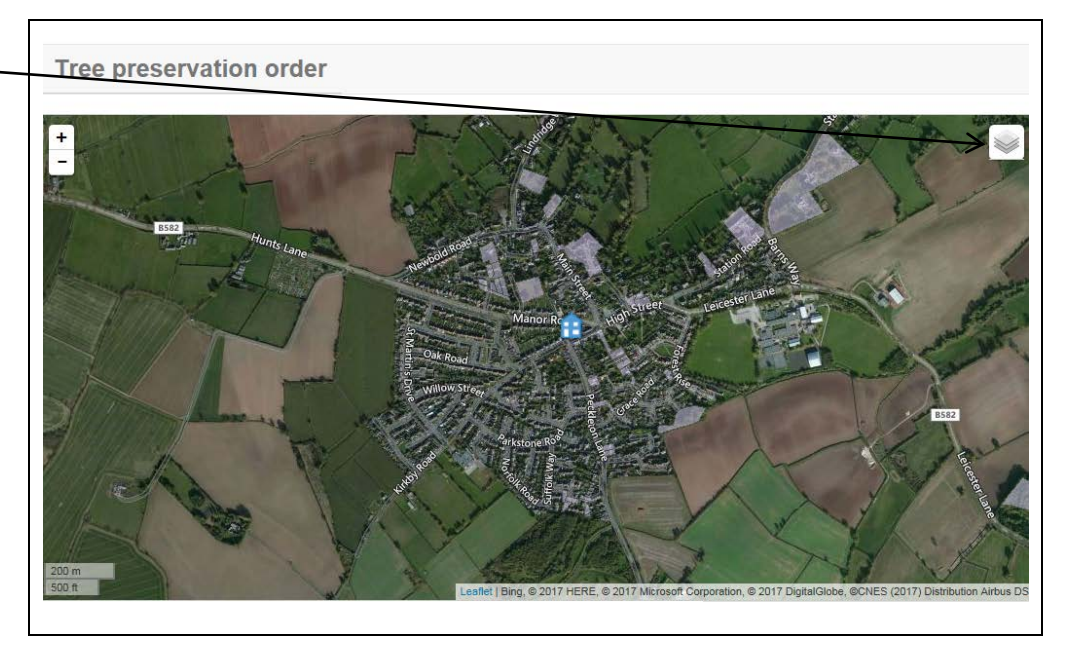

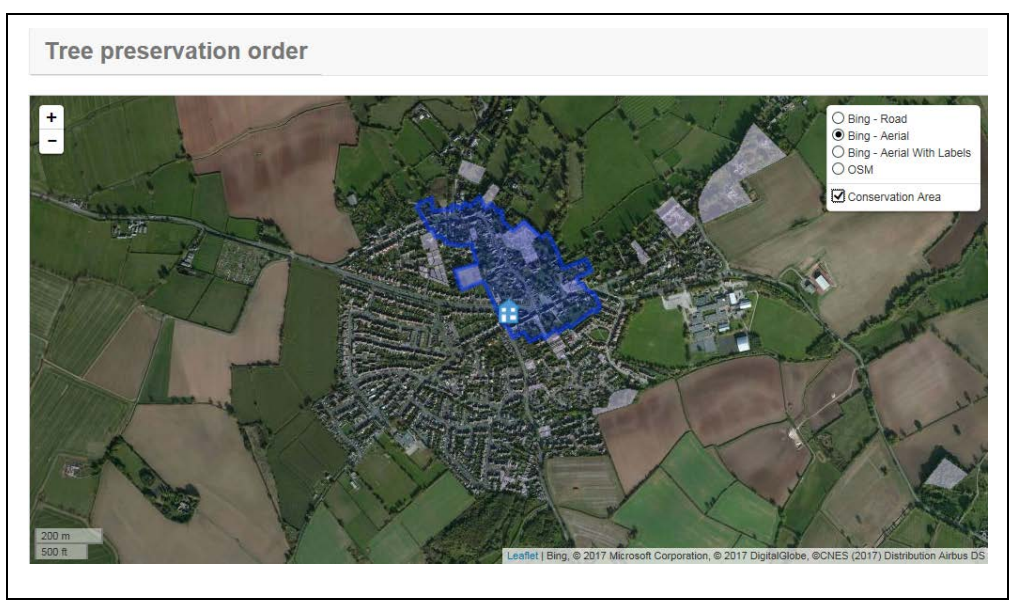

8) You can find out if a tree is in a conservation area by selecting the conversation area map layer

To view another order select the 'change location' link and continue through points two to six